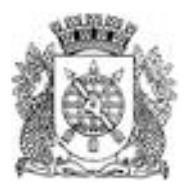

PREFEITURA DA CIDADE DO RIO DE JANEIRO Secretaria Municipal de Educação E/ 8ª Coordenadoria Regional de Educação Assessoria de Informática

## Como criar uma equipe/turma baseando-se num modelo de turma existente.

No Microsoft Teams clique em Equipes, no menu lateral esquerdo. Em seguida, clique em Criar uma equipe ou ingressar nela.

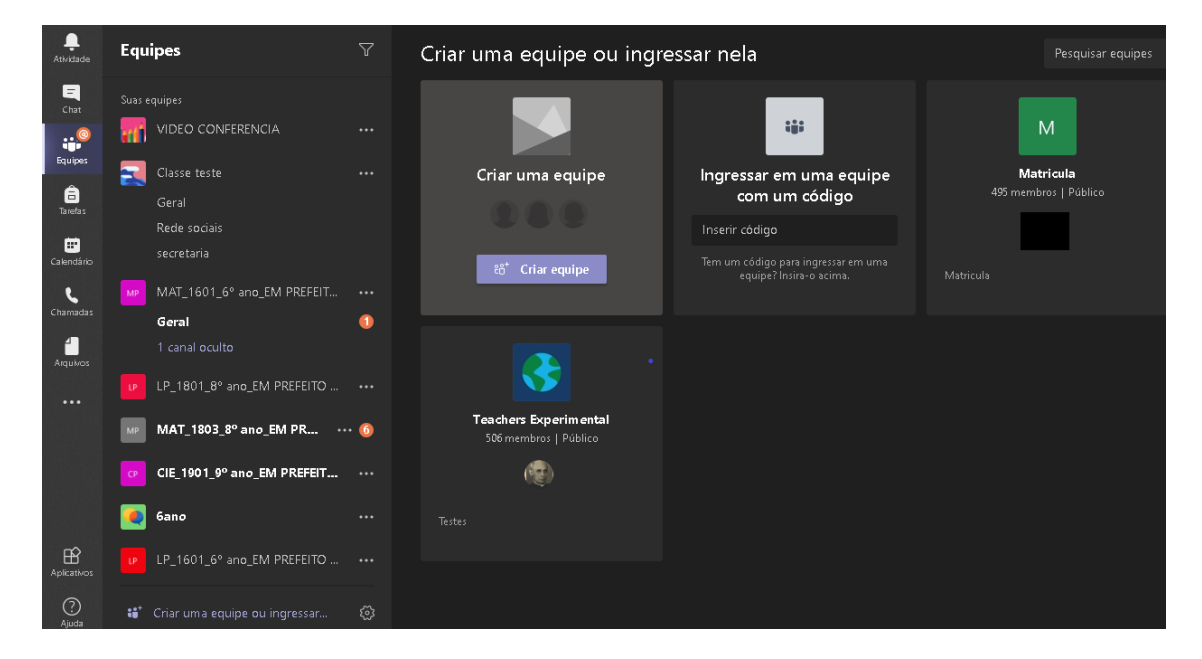

## Clique na opção de equipe deseja. Vamos criar uma EQUIPE/TURMA do tipo classe.

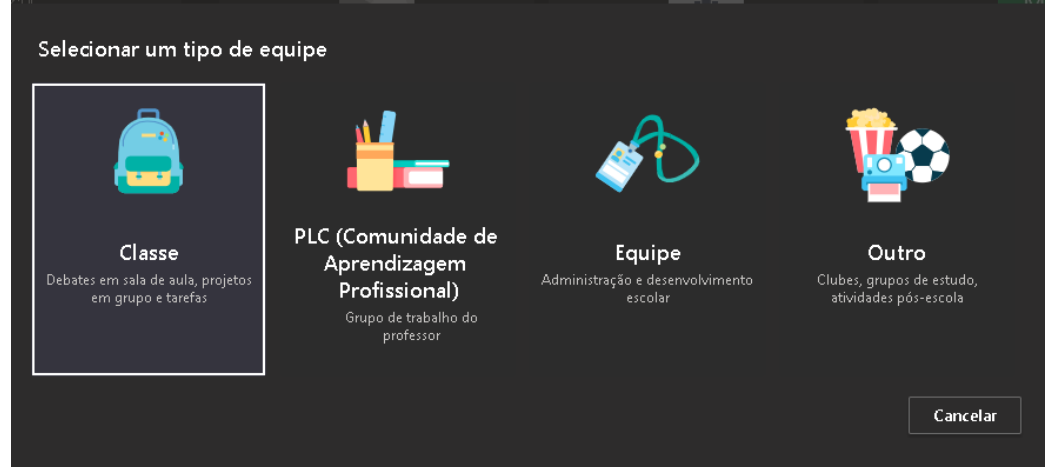

Para CRIAR a equipe/turma baseada num modelo Pré-existente, não é necessário preencher a nomenclatura da turma neste momento. Deve-se clicar no ícone CRIAR UMA EQUIPE UTILIZANDO UMA EQUIPE EXISTENTE COMO MODELO.

|                                                                 | Criar uma equipe ou ingressar nela                                                                                                    |  |  |  |  |
|-----------------------------------------------------------------|----------------------------------------------------------------------------------------------------|--|--|--|--|
|                                                                 |                                                                                                    |  |  |  |  |
| Criar                                                           | sua equipe                                                                                                    |  |  |  |  |
| Os prot<br>equipe<br>alunos                                     | Os professores são os proprietários das equipes de classe, e os alunos participam como membros. Cada<br>equipe de classe permite criar tarefas e testes, registrar comentários dos alunos e proporcionar aos<br>alunos um espaço privado para notas no Bloco de Anotações de Classe. |  |  |  |  |
| Nome                                                            |                                                                                                    |  |  |  |  |
|                                                                 |                                                                                                    |  |  |  |  |
| Descriçã                                                        | o (opcional)                                                                                                    |  |  |  |  |
|                                                                 |                                                                                                    |  |  |  |  |
|                                                                 |                                                                                                    |  |  |  |  |
| <u>Criar uma equipe usando uma equipe existente como modelo</u> |                                                                                                    |  |  |  |  |
| Criar ur                                                        | na equipe usando um grupo configurado por você ou Portal da Cidade do Rio de Janeiro                                                                                                    |  |  |  |  |
|                                                                 | Cancelar Próximo                                                                                                    |  |  |  |  |

Para utilizar uma turma já existente como modelo. Seleciona-se a turma e clica em ESCOLHER EQUIPE.

|          | Criar uma equipe ou ingressar nela            |
|----------|-----------------------------------------------|
| Que<br>O | equipe você deseja usar como modelo?          |
| 0        | HP HIS_1902_9° ano_EM PREFEITO JUAREZ ANTUNES |
| 0        | GP GEO_1902_9° ano_EM PREFEITO JUAREZ ANTUNES |
| 0        | AP APL_1902_9° ano_EM PREFEITO JUAREZ ANTUNES |
| 0        | ING_1902_9° ano_EM PREFEITO JUAREZ ANTUNES    |
| •        | LP_1901_9° ano_EM PREFEITO JUAREZ ANTUNES     |
|          | Cancelar Voltar Escolher equipe               |

## NOME DA EQUIPE/ NOVA TURMA

A nomenclatura das turmas segue o seguinte padrão: sigla da disciplina\_número da turma\_grupamento\_nome da escola

Ex.: Turma de Educação Financeira Nomenclatura no Microsoft Teams = EDUCFIN\_1802\_8ºano\_ nome da escola

Deverá ser alterado o nome da turma que está sendo copiada para nomenclatura da nova turma a ser criada.

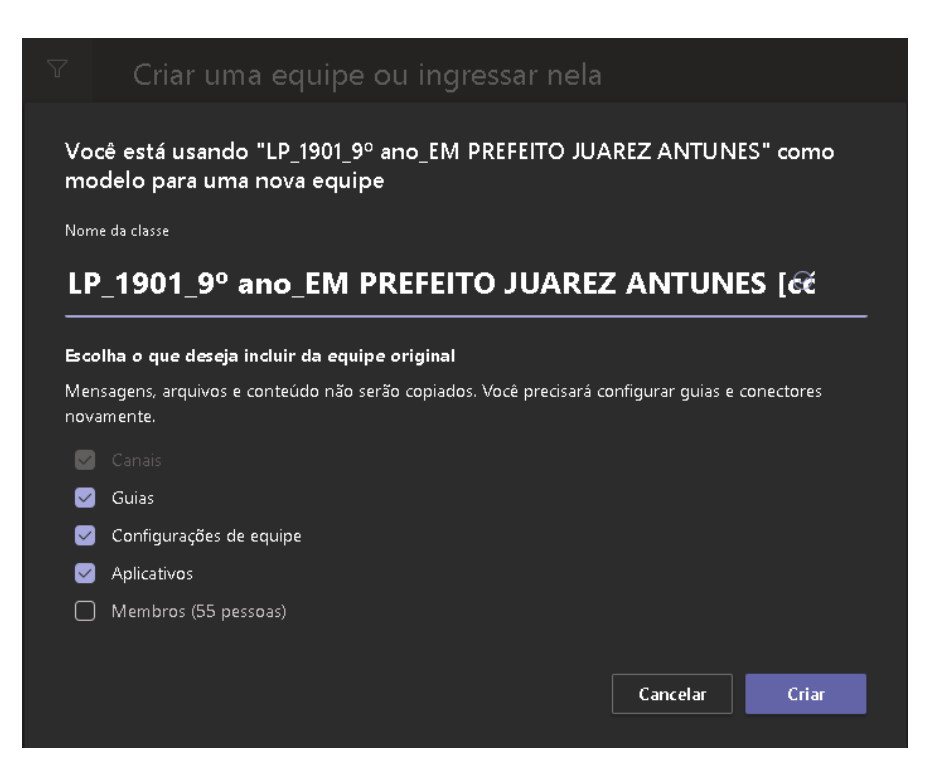

Todos os ítens da imagem abaixo deverão estar marcados, principalmente, MEMBROS.

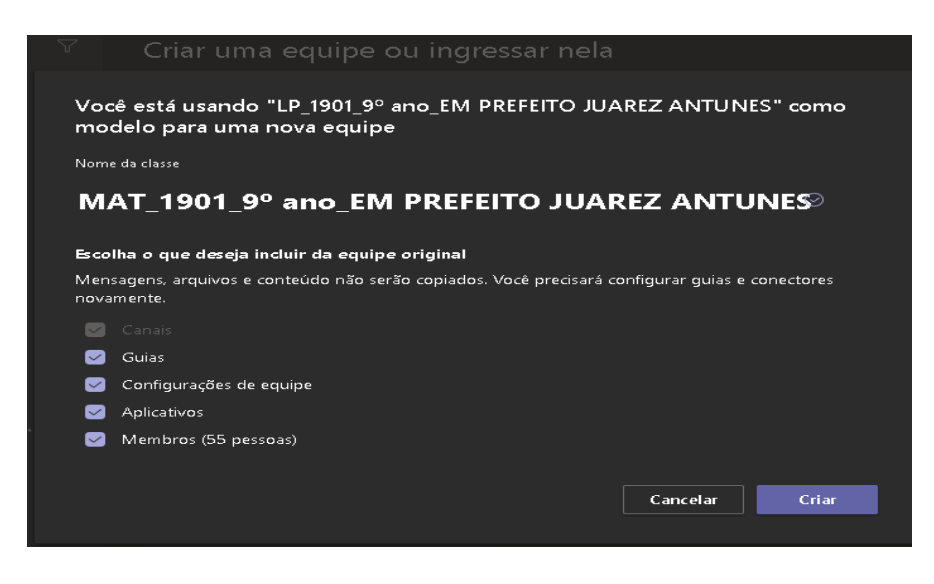

Em ADICIONAR MEMBROS - ALUNOS selecione a turma já existente (que está sendo utilizada para criação da turma) clicando no nome da mesma que estará abaixo de PESQUISAR ALUNOS e os alunos que estavam inseridos na outra turma, automaticamente, serão inseridos na nova equipe/turma criada também.

| Adicionar membros a MAT_1901_9º ano_EM PREFEITO JUAREZ ANTUNES                      |                  |  |
|-------------------------------------------------------------------------------------|------------------|--|
| Alunos Professores                                                                  |                  |  |
| Pesquisar alunos                                                                    |                  |  |
| Comece a digitar um nome para escolher um grupo, uma lista de distribuição ou uma p | pessoa da escola |  |
| LP_1901_9° ano_EM PREFEITO JUAREZ ANTUNES<br>55 membros foram adicionados.          |                  |  |
|                                                                                     |                  |  |
|                                                                                     |                  |  |
|                                                                                     | Ignorar          |  |

Em ADICIONAR MEMBROS – PROFESSORES selecione a opção PROFESSORES para adicionar o professor a turma.

No campo PESQUISRA PROFESSOR insira o nome completo ou o e-mail do rioeduca do professor, que ele estará inserido a turma como proprietário da mesma.

| Adicionar membros a MAT_1901_9º ano_EM PREFEITO JUAREZ                          | Z ANTUNES            |
|---------------------------------------------------------------------------------|----------------------|
| Alunos Professores                                                              |                      |
|                                                                                 |                      |
| Pesquisar professores                                                           | Adicionar            |
| Comece a digitar um nome para escolher um grupo, uma lista de distribuição ou u | ima pessoa da escola |
| LP_1901_9° ano_EM PREFEITO JUAREZ ANTUNES<br>55 membros foram adicionados.      |                      |
|                                                                                 |                      |
|                                                                                 |                      |
|                                                                                 |                      |
|                                                                                 |                      |
|                                                                                 |                      |
|                                                                                 |                      |
|                                                                                 | Fachar               |
|                                                                                 | Fechar               |
|                                                                                 |                      |

Na imagem abaixo a turma já criada, com todos os alunos inseridos.

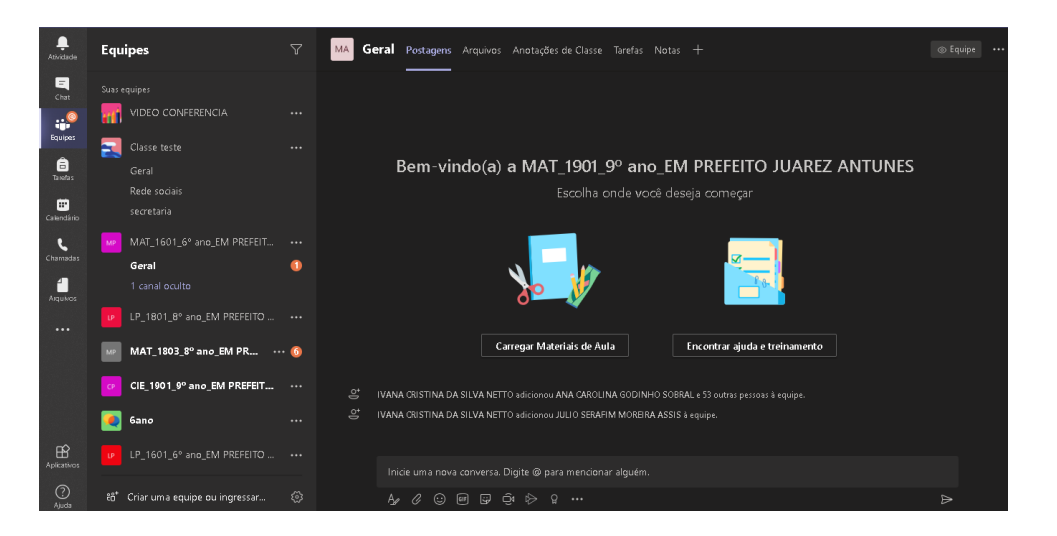

## ATENÇÃO!

Só serão migrados para nova turma criada o quantitativo de alunos que estavam na turma base.

Rio de Janeiro, 03 de Junho de 2020.

Equipe de Informática – 8ª CRE

Elizete Marcolino